## HƯỚNG DẪN CÀI ĐẶT ĐĂNG KÝ VSSID TRÊN ĐIỆN THOẠI DI ĐỘNG

Úng dụng VssID – Bảo hiểm xã hội số là công cụ chứa thông tin bảo hiểm xã hội (BHXH), bảo hiểm y tế (BHYT) của cá nhân (bao gồm: mã số BHXH, BHYT, thẻ BHYT; quá trình đóng, hưởng BHXH, BHYT, bảo hiểm thất nghiệp (BHTN); sổ khám chữa bệnh – để theo dõi lịch sử khám chữa bệnh và chi trả khám chữa bệnh,..., góp phần công khai, minh bạch thông tin về quá trình tham gia và thụ hưởng các chế độ, chính sách trong quan hệ BHXH, BHYT. Sau khi đăng ký và được cấp mật khẩu, Người dân khi đi khám chữa bệnh chỉ cần sử dụng ứng dụng VssID thay cho thể BHYT giấy.

Bước 1: Chuẩn bị ảnh cá nhân

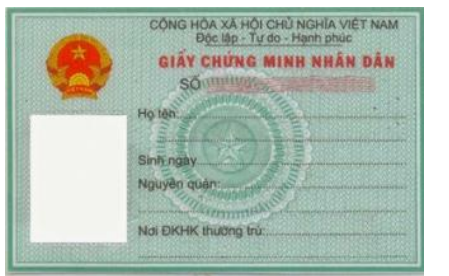

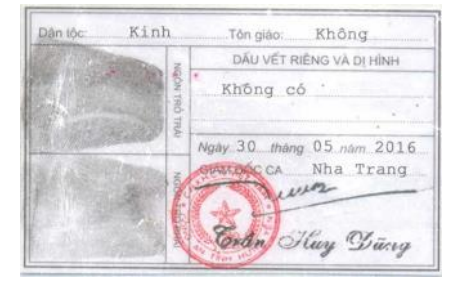

Bước 2: Tải ứng dụng VssID

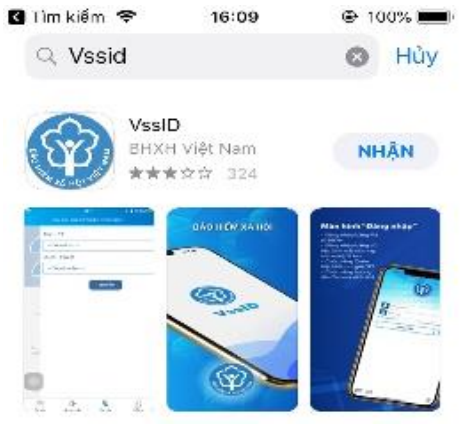

AppStore

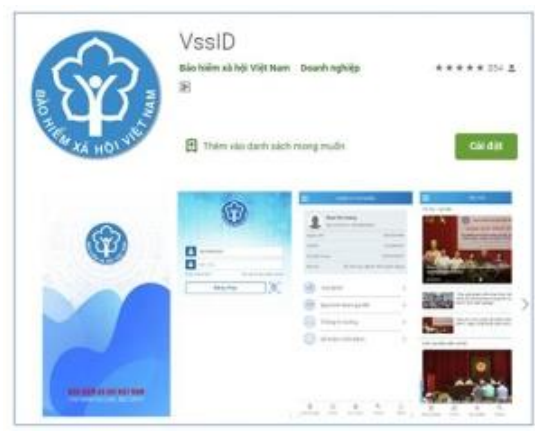

**Google Play/CH Play** 

Bước 3: Đăng ký tài khoản sử dụng ứng dụng VssID

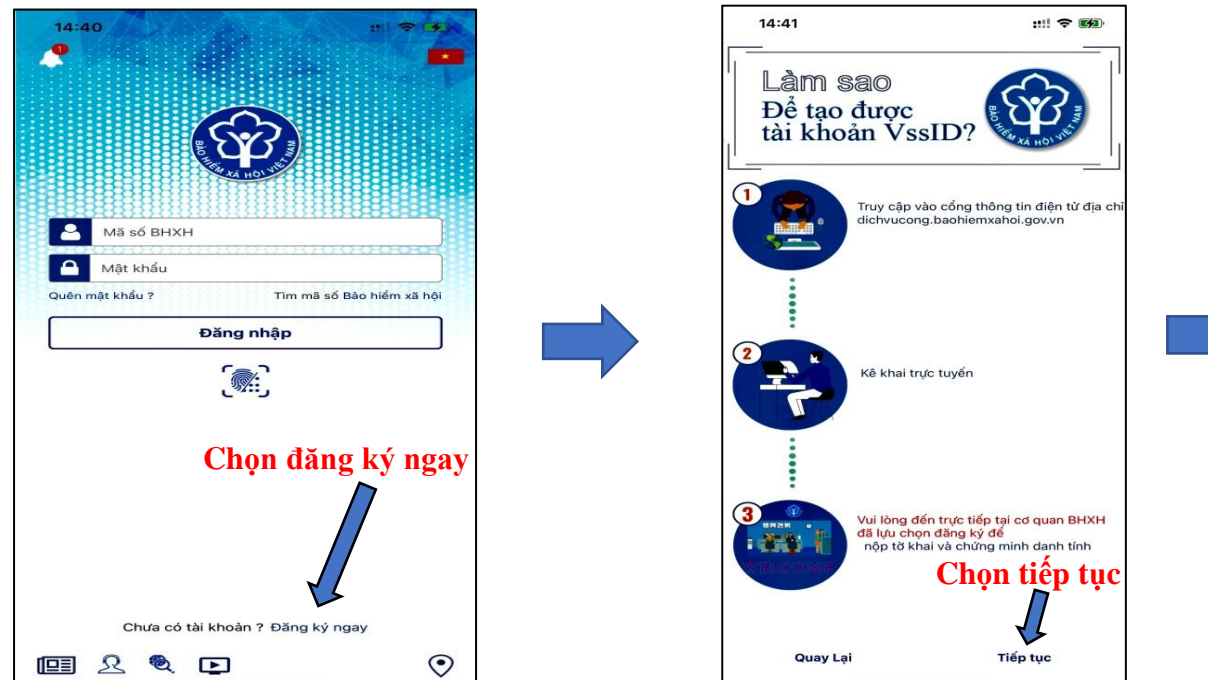

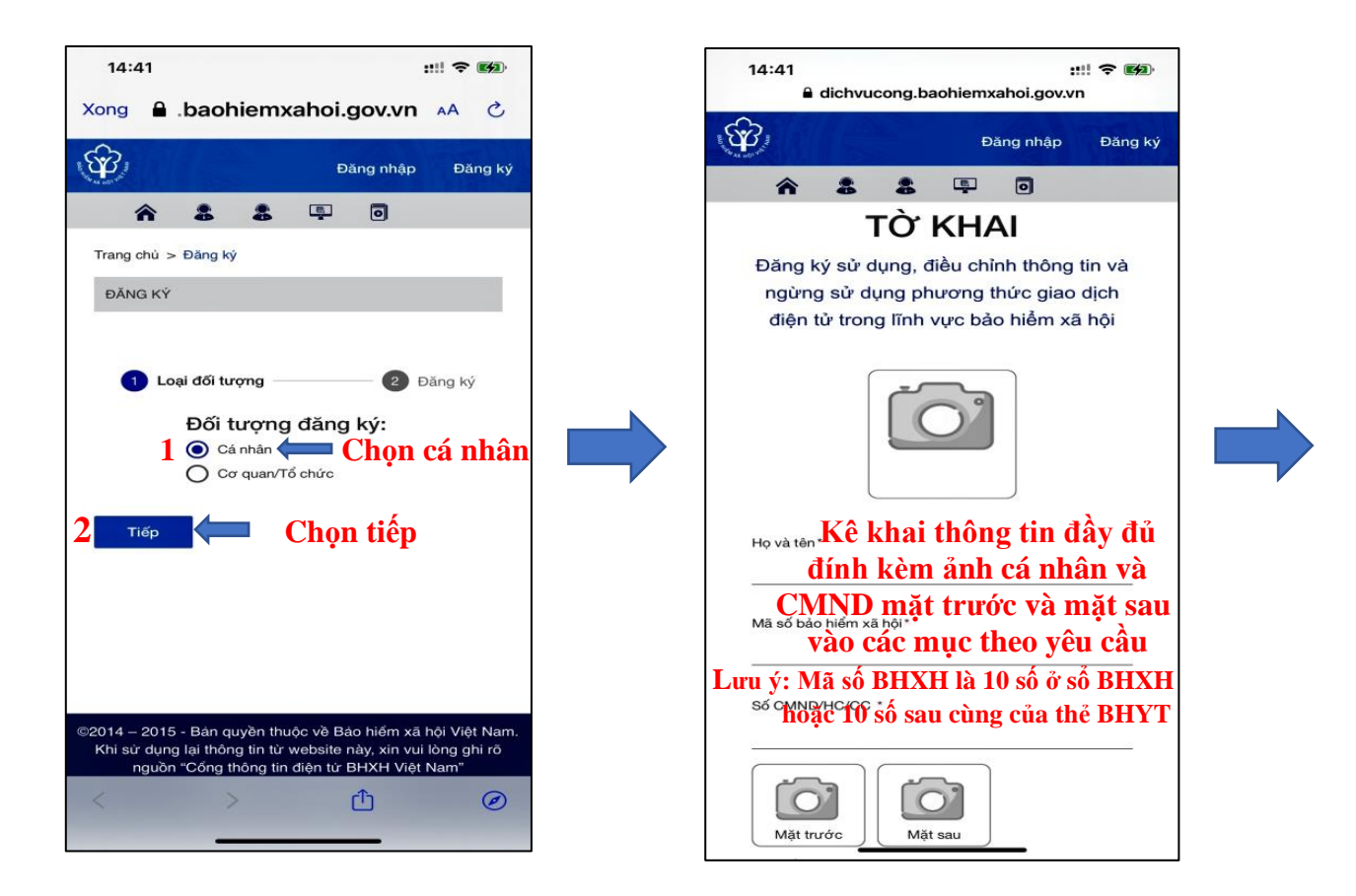

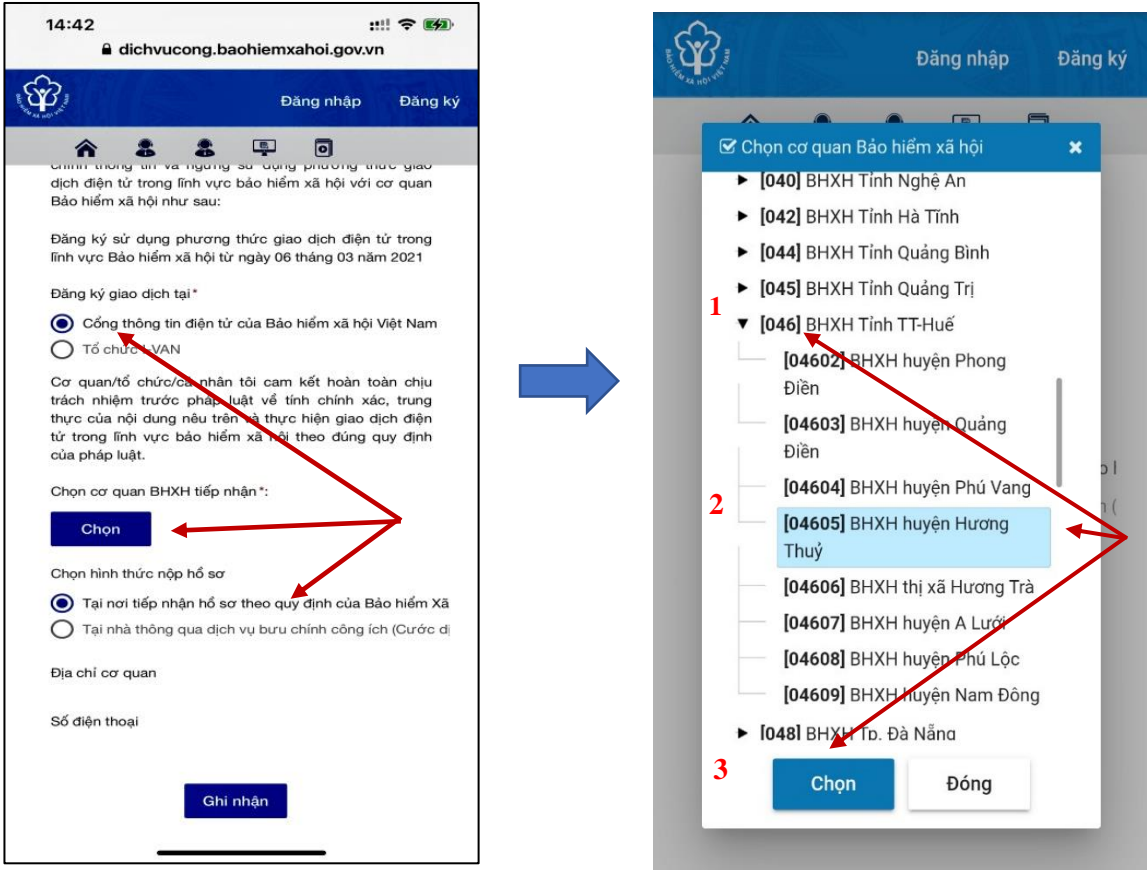

Lưu ý: Cơ quan BHXH tiếp nhận là BHXH thị xã Hương Thủy chọn [046] BHXH tỉnh TT-Huế —> [04605] BHXH thị xã Hương Thủy. Chọn "Ghi nhận" để hoàn thành đăng ký tài khoản VssID.